## Panduan Pemilihan Kormanit oleh DPL KKN PPM UGM PERIODE 2 TAHUN 2018

Berikut langkah-langkah yang dapat dilakukan untuk melakukan pemilihan kormanit oleh DPL melalui DPL:

- 1. Login menggunakan email UGM masing-masing DPL melalui laman simaster.ugm.ac.id
- 2. Setelah masuk ke halaman utama, pilih menu "KKN" kemudian pilih sub menu "DPL" maka akan muncul halaman seperti berikut ini

| 🔁 🖅 🚺 SIMASTER.UGM: Doser                      | × + ~                                            |                                               |             | - 0                       | ×  |
|------------------------------------------------|--------------------------------------------------|-----------------------------------------------|-------------|---------------------------|----|
| $\leftarrow$ $\rightarrow$ O $\textcircled{a}$ | https:// <b>simaster.ugm.ac.id</b> /kkn/dpl/     |                                               | m           | ☆ ☆ & Ŀ                   |    |
| dosen                                          | Dosen Pembimbing Lapangan                        |                                               |             |                           | ŕ  |
|                                                | Filter                                           |                                               |             |                           |    |
| 🍰 Profil                                       |                                                  |                                               |             |                           | 11 |
| Internet                                       | Nama Lokasi/Periode Nama Lokasi                  | Tahun                                         |             |                           |    |
| Sistem Informasi                               |                                                  |                                               |             | Tampilkan                 | 1  |
| 🌲 Notifikasi                                   |                                                  |                                               |             | таттрикан                 | 4  |
| 🛃 Insentif Berbasis Kinerja                    | Daftar Lokasi                                    |                                               |             |                           |    |
| 🚨 SDM 🛛 🗸                                      |                                                  |                                               |             |                           |    |
| Ă Prisma →                                     | Petunjuk<br>Plotting Anggota (Kategori K2)       | Penilain dan list anggota KKN 🛛 🕅 Laporan DPL |             |                           |    |
| 🕲 Hibah 🛛 🔗                                    |                                                  |                                               |             |                           |    |
| Acadstaff >                                    | No Periode                                       | Lokasi                                        | Kategori    | Aksi                      |    |
| 🗘 Pengaturan 💦                                 | 1 PERIODE 2 2018                                 | -, Amahai, Kab. Maluku Tengah, Maluku         | K2          | ▲ ● 🖾                     |    |
| * KKN                                          |                                                  |                                               |             |                           |    |
|                                                |                                                  |                                               | Menampilkan | 1 sampai 1 dari total 1 1 |    |
| Reviewer Tema KKN                              |                                                  |                                               |             |                           |    |
| > DPL                                          |                                                  |                                               |             |                           |    |
| 🌲 Petugas Ujian                                | Copyright © 2017 Universitas Gadjah Mada - Yogya | karta, Indonesia.                             |             |                           |    |
| 🗴 Ganti Group                                  |                                                  |                                               |             |                           |    |

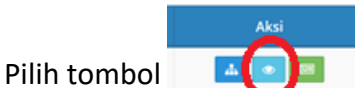

untuk melihat daftar mahasiswa dan pemilihan kormanit,

maka akan muncul halaman seperti berikut ini

| •≡           | SIMASTER.UGM |                                                                                                    |                               |                  |   |
|--------------|--------------|----------------------------------------------------------------------------------------------------|-------------------------------|------------------|---|
| 0            | dosen        | Daftar Mahasiswa Lokasi                                                                                                    |                               |                  |   |
|              |              | Daftar Mahasiswa                                                                                                    |                               |                  |   |
| 🍰 Pr         |              |                                                                                                    |                               |                  |   |
| 😔 Int        |              | Periode : PERIODE 2 2018                                                                                                    |                               |                  |   |
|              |              | Kode Lokasi : 2018-MA003                                                                                                    |                               |                  |   |
| -            |              | Kategori : K2                                                                                                    |                               |                  |   |
| A No         | otifikasi    | Lokasi : -, Amahai, Kab. Maluku Tengah, Maluku                                                                                          |                               |                  |   |
| 🛃 In:        |              | Tema : Pernetaan Potensi Wilayah dan Pengembangan Sumber Daya Lokal untuk Peningkatan Kesejahteraan di Desa Sapa dan Negeri Administrat | tif Yainuelo                  |                  |   |
| 👗 SC         |              | Judul Proposal : PEMBERDAYAAN MASYARAKAT MELALUI PEMBANGUNAN UMKM PENGOLAHAN KELAPA TERPADU DI KECAMATAN AMAHAI, KABUPATEN M            | IALUKU TENGAH, F              | PROVINSI MALUKU  |   |
| 👗 Pr         |              |                                                                                                    | 6                             | Setting Kermanit | 2 |
| 🗐 ні         |              |                                                                                                    |                               | Setting Kormanic | / |
| Ac           |              | Per page                                                                                                    | 10 V C                        | ari              |   |
| *            |              |                                                                                                    |                               | Penilaian        | 1 |
| <b>\$</b> Pe | engaturan >  | No <sup>+</sup> Nama                                                                                                    | ≎ <sup>File</sup> ≎<br>Upload | Nilai Nilai      |   |
| * ки         | KN ~         |                                                                                                    |                               | Akhir Abjad      |   |
|              |              | 1 DAFFIA Anggota Bukan Periode Per                                                                                                    | hilaian 🗙                     | ××               |   |
|              |              | 2 Alya Anggota Bukan Periode Per                                                                                                    | hilaian 🗙                     | × ×              |   |
| >            | DPL          | 3 Laras Anggota Bukan Periode Per                                                                                                    | nilaian 🗙                     | × ×              |   |
| 🗼 Pe         | etugas Uiian |                                                                                                    |                               |                  |   |

3. Pilih tombol Setting Kormanit untuk melakukan pemilihan kormanit, maka halaman pemilihan kormanit akan muncul seperti gambar berikut ini

| Daftar Ma | ahasiswa |          |          |               |                                   |                    |          |                            |
|-----------|----------|----------|----------|---------------|-----------------------------------|--------------------|----------|----------------------------|
| -         | Setting  | Kormanit |          |               |                                   |                    | >        | <                          |
| Perio     |          |          |          |               |                                   |                    |          |                            |
| Kode      |          |          |          |               |                                   |                    | 5-4      |                            |
| Katej     | No       | Nama     | Fakultas | Program Studi |                                   | NIU                | Kormanit |                            |
| Tema      | 1        | DAFFIA   |          |               |                                   |                    |          | histratif Yainuelo         |
| Judul     | 2        | Alya     |          |               |                                   |                    |          | 'EN MALUKU TENGAH, PROVINS |
|           | 3        | Laras    |          |               |                                   |                    |          |                            |
|           | 4        | SAMUEL   |          |               | Pilih button ber<br>menandai maha | ikut unt<br>asiswa |          | Settin                     |
|           | 5        | Blodot . |          |               | sebagai kormar                    | nit                | 0        | page: 10 V Cari            |
| NØ        | 6        | Wening - |          |               |                                   |                    |          |                            |
|           | 7        | AULIA    |          |               |                                   |                    |          |                            |
| 1         | 8        | Annisa   |          |               |                                   |                    |          |                            |
| 2         | 9        | Dwi      |          |               |                                   |                    |          |                            |
| 3         | 10       | Aldira   |          |               |                                   |                    |          |                            |
|           | 11       | NIKI     |          |               |                                   |                    |          |                            |
|           | 12       | Muha     |          |               |                                   |                    |          |                            |
| 4         |          |          |          |               |                                   |                    |          |                            |

Pilih tombol "
—" untuk menetapkan/menandai mahasiswa sebagai kormanit

4. Pilih tombol simpan yang terletak di bagian bawah untuk menyimpan data

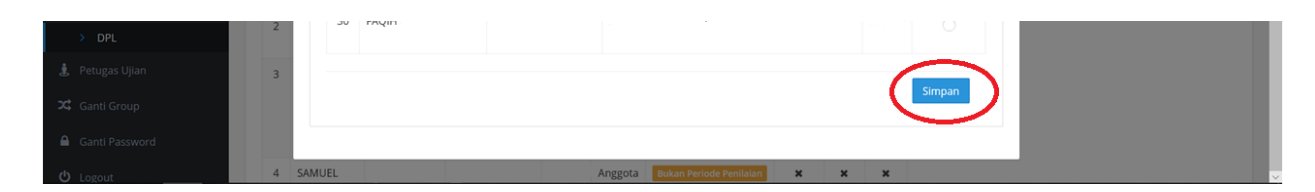

 Jika data tersimpan maka akan muncul notifikasi "simpan data berhasil" dan pada kolom "Jabatan" untuk mahasiswa yang telah ditetapkan sebagai kormanit akan berubah menjadi "Kormanit"

|                                                                                                    |             | Daftar                                        | Mahasiswa                                                     | а          |         |             |           |                  |                       |                      |          |                                                                                                    |                                                                                                    |                                                                           |                   |                                                         |
|----------------------------------------------------------------------------------------------------|-------------|-----------------------------------------------|---------------------------------------------------------------|------------|---------|-------------|-----------|------------------|-----------------------|----------------------|----------|----------------------------------------------------------------------------------------------------|----------------------------------------------------------------------------------------------------|---------------------------------------------------------------------------|-------------------|---------------------------------------------------------|
| 9 Profil                                                                                                    |             |                                               |                                                               |            |         |             |           |                  |                       |                      |          |                                                                                                    | Simp                                                                                                    | ce!<br>an data b                                                          |                   |                                                         |
| Internet                                                                                                    |             | Perio                                         | de                                                            | : PERIODI  | E 2 20  | 18          |           |                  |                       |                      |          |                                                                                                    |                                                                                                    |                                                                           |                   |                                                         |
| Sistem Informasi                                                                                                    |             | Kode                                          | Lokasi                                                        | : 2018-M/  | A003    |             |           |                  |                       |                      |          |                                                                                                    |                                                                                                    | -                                                                         | _                 | -                                                       |
| Mattelling                                                                                                    |             | Kateg                                         | ori                                                           | : K2       |         |             |           |                  |                       |                      |          |                                                                                                    |                                                                                                    |                                                                           |                   |                                                         |
| Notifikasi                                                                                                    |             | Lokas                                         | i                                                             | : -, Amaha | ai, Kab | b. Maluku 1 | Tengah, I | Maluku           |                       |                      |          |                                                                                                    |                                                                                                    |                                                                           |                   |                                                         |
| Insentif Berbasis Kiner                                                                                                    | ja          | Tema                                          |                                                               | : Pemeta   | an Pot  | tensi Wilay | ah dan F  | Pengembangan Sum | iber Daya Lokal untuk | Peningkatan Kesejahi | eraan di | Desa Sapa dar                                                                                                    | n Negeri Administratif                                                                                                    | Yainuelo                                                                  |                   |                                                         |
| SDM                                                                                                    | >           | Judul                                         | Proposal                                                      | : PEMBER   | DAYA    | AN MASYA    | ARAKAT N  | MELALUI PEMBANGU | JNAN UMKM PENGOL      | AHAN KELAPA TERPAI   | U DI KE  | AMATAN AMA                                                                                                    | AHAI, KABUPATEN MA                                                                                                    | LUKU TENG                                                                 | AH, PRO           | /INSI MAL                                               |
| Prisma                                                                                                    | >           |                                               |                                                               |            |         |             |           |                  |                       |                      |          |                                                                                                    |                                                                                                    |                                                                           |                   |                                                         |
| 🔊 Hibah                                                                                                    | >           |                                               |                                                               |            |         |             |           |                  |                       |                      |          |                                                                                                    |                                                                                                    |                                                                           | 56                | itung kor                                               |
|                                                                                                    |             |                                               |                                                               |            |         |             |           |                  |                       |                      |          |                                                                                                    | Per page:                                                                                                    | 10 🗸                                                                      | Cari              |                                                         |
| 3 Acadstaff                                                                                                    | · ·         |                                               |                                                               |            |         |             |           |                  |                       |                      |          |                                                                                                    |                                                                                                    |                                                                           |                   |                                                         |
| 4 December 200                                                                                                    |             |                                               |                                                               |            |         |             |           |                  |                       |                      |          |                                                                                                    |                                                                                                    |                                                                           |                   | Penilaia                                                |
| e Pengaturan                                                                                                    | >           | Not                                           | Nama                                                          |            |         | Fakultas    |           | Program Studi    |                       |                      | NIU      | ¢ Jabatan≎                                                                                                    | Aksi                                                                                                    | ÷ Fil                                                                     | e<br>ad Ni        | Penilaia<br>lai N                                       |
| r Pengaturan                                                                                                    | ><br>•      | Not                                           | Nama                                                          |            |         | Fakultas    | •         | Program Studi    |                       |                      | : NIU    | ¢ Jabatan≎                                                                                                    | Aksi                                                                                                    | ≑ Fil<br>≎ Uplo                                                           | e<br>bad Ni<br>Ak | Penilaia<br>lai Ni<br>hir Al                            |
| <ul> <li>Pengaturan</li> <li>KKN</li> <li>Pengusul Tema KK</li> </ul>                                                               | ><br>~<br>N | Nơ <sup>+</sup>                               | Nama<br>DAFFIA                                                |            | ¢       | Fakultas    |           | Program Studi    |                       | :                    | : NIU    | ↓ Jabatan     ↓     Anggota                                                                                                    | Aksi<br>Bukan Periode Penik                                                                                                  | ÷ Fil<br>Uplo                                                             | e<br>bad Ni<br>Ak | Penilaia<br>lai Ni<br>hir Al<br>x                       |
| <ul> <li>KKN</li> <li>Pengusul Tema KK</li> <li>Reviewer Tema KK</li> </ul>                                                         | ><br>~<br>N | Nơ <sup>*</sup><br>1<br>2                     | Nama<br>DAFFIA<br>Alya                                        |            | ¢       | Fakultas    |           | Program Studi    |                       | :                    | : NIU    | <ul> <li>Jabatan </li> <li>Anggota</li> <li>Anggota</li> </ul>                                                                                       | Aksi<br>Bukan Periode Penili<br>Bukan Periode Penili                                                                         | ÷ Fil<br>Uplo<br>ilan X                                                   | e<br>bad Ni<br>Ak | Penilaia<br>lai N<br>hir Al<br>X                        |
| <ul> <li>Yengaturan</li> <li>KKN</li> <li>&gt; Pengusul Tema KK</li> <li>&gt; Reviewer Tema KK</li> <li>&gt; DPL</li> </ul>         | ×<br>v<br>N | No <sup>+</sup><br>1<br>2<br>3                | Nama<br>DAFFIA<br>Alya<br>Laras                               |            | ¢       | Fakultas    |           | Program Studi    |                       |                      | : NIU    | <ul> <li>Jabatan </li> <li>Anggota</li> <li>Anggota</li> <li>Anggota</li> </ul>                                                                      | Aksi<br>Bukan Periode Penila<br>Bukan Periode Penila<br>Bukan Periode Penila                                                 | + Fil<br>Uplo<br>sian X<br>sian X                                         | e<br>bad Ni<br>Ak | Penilai<br>lai N<br>hir A<br>X<br>X                     |
| <ul> <li>Pengaturan</li> <li>KKN</li> <li>Pengusul Tema KK</li> <li>Reviewer Tema KK</li> <li>DPL</li> <li>Petugas Ujian</li> </ul> | ><br>N<br>N | No <sup>+</sup><br>1<br>2<br>3                | Nama<br>DAFFIA<br>Alya<br>Laras                               |            | ¢       | Fakultas    | ; ;       | Program Studi    |                       |                      | NIU .    | <ul> <li>Jabatan </li> <li>Anggota</li> <li>Anggota</li> <li>Anggota</li> </ul>                                                                      | Aksi<br>Bukan Periode Penil<br>Bukan Periode Penil<br>Bukan Periode Penil                                                    | + Fil<br>Uplo<br>ilan X<br>ilan X                                         | e<br>pađ Ni<br>Ak | Penilaia<br>lai N<br>hir Al<br>X<br>X                   |
| Pengaturan     KKN     Pengusul Tema KK     Reviewer Tema KK     DPL     Petugas Ujian     Ganti Group                              | ><br>•<br>N | No <sup>+</sup><br>1<br>2<br>3<br>4           | Nama<br>DAFFIA<br>Alya<br>Laras<br>SAMUEL                     |            | \$      | Fakultas    |           | Program Studi    |                       |                      | : NIU    | <ul> <li>Jabatan </li> <li>Anggota</li> <li>Anggota</li> <li>Anggota</li> <li>Kormanit</li> </ul>                                                    | Aksi<br>Bukan Periode Penili<br>Bukan Periode Penili<br>Bukan Periode Penili<br>B kan Periode Penili                         | + Fil<br>Upto<br>sian X<br>sian X<br>sian X<br>sian X                     | e<br>vađ Ni<br>Ak | Penilaia<br>lai N<br>hir Al<br>X<br>X<br>X              |
|                                                                                                    | ><br>~<br>N | No <sup>+</sup><br>1<br>2<br>3<br>4<br>5      | Nama<br>DAFFIA<br>Alya<br>Laras<br>SAMUEL<br>Blodot           |            | \$      | Fakultas    |           | Program Studi    |                       |                      | > NIU    | <ul> <li>Jabatan </li> <li>Anggota</li> <li>Anggota</li> <li>Anggota</li> <li>Kormanit</li> <li>Anggota</li> </ul>                                   | Aksi<br>Bukan Periode Penili<br>Bukan Periode Penili<br>Bukan Periode Penili<br>D an Periode Penili<br>Bukan Periode Penili  | + Fil<br>Uplo<br>sian X<br>sian X<br>sian X<br>sian X<br>sian X           | e Ni              | Penilaia<br>hir A<br>x<br>x<br>x<br>x<br>x<br>x         |
|                                                                                                    | ><br>v      | No <sup>+</sup><br>1<br>2<br>3<br>4<br>5<br>6 | Nama<br>DAFFIA<br>Alya<br>Laras<br>SAMUEL<br>Blodot<br>Wening |            | •       | Fakultas    | :         | Program Studi    |                       |                      | NIU      | <ul> <li>Jabatan +</li> <li>Anggota</li> <li>Anggota</li> <li>Anggota</li> <li>Anggota</li> <li>Anggota</li> <li>Anggota</li> <li>Anggota</li> </ul> | Aksi<br>Bukan Periode Penili<br>Bukan Periode Penili<br>Bukan Periode Penili<br>Bukan Periode Penili<br>Bukan Periode Penili | + Fil<br>Upda<br>alan X<br>alan X<br>alan X<br>alan X<br>alan X<br>alan X | e<br>aad Ni<br>Ak | Penilai<br>lai N<br>hir A<br>x<br>x<br>x<br>x<br>x<br>x |